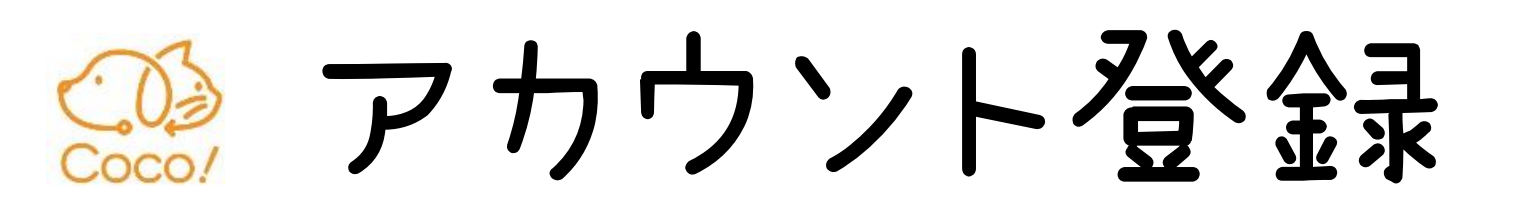

9<u>:</u>57 🖪 🏟 🖸 🖉 •

2

3

 $( \mathbf{L} )$ 

5

01.

02.

アカウント登録

ニックネーム、メールアドレス、

パスワードを入力してください。

アカウント登録

キャンセル

9

ニックネーム

メールアドレス

パスワード

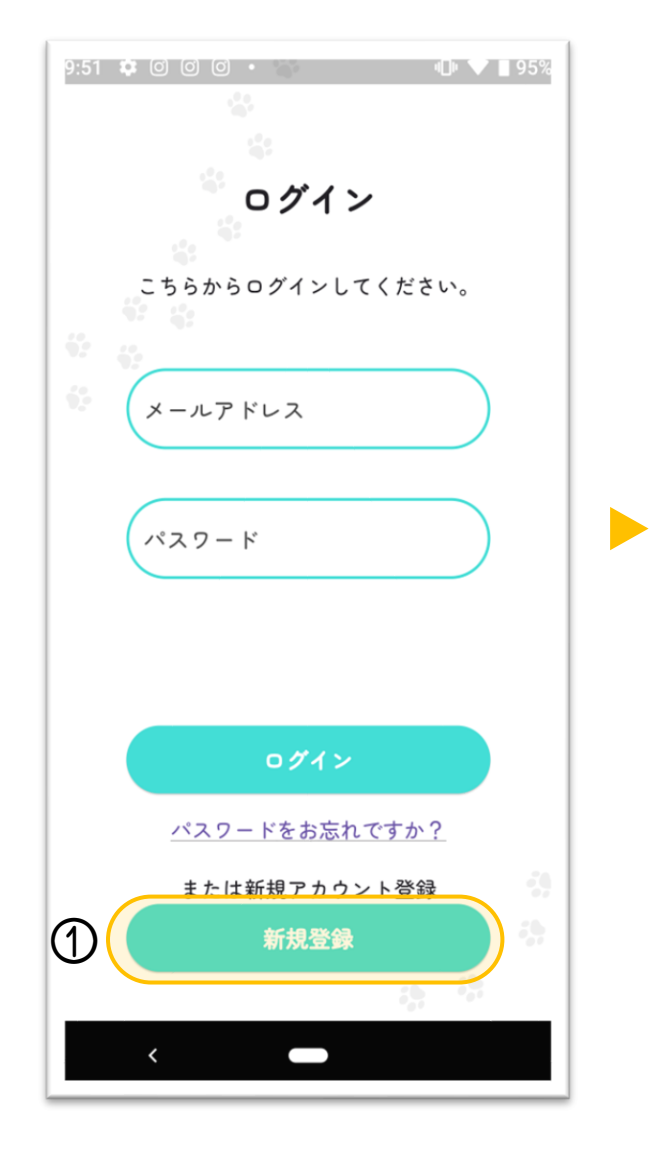

①新規登録をタップ

⑥『確認コードのお知らせ』が登録したアドレス宛に届く

03.

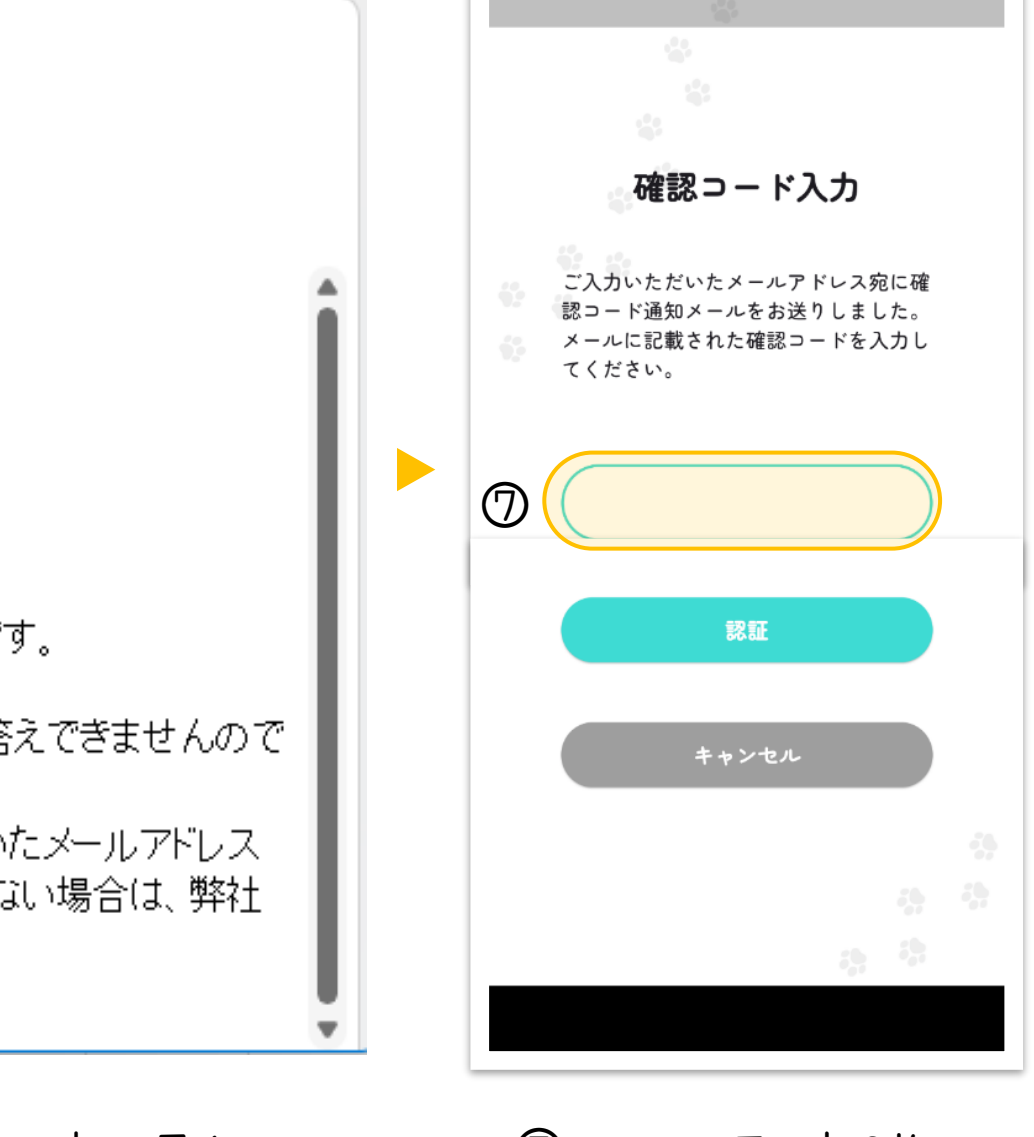

04.

⑦メールに届いた6桁の 確認コードを入力

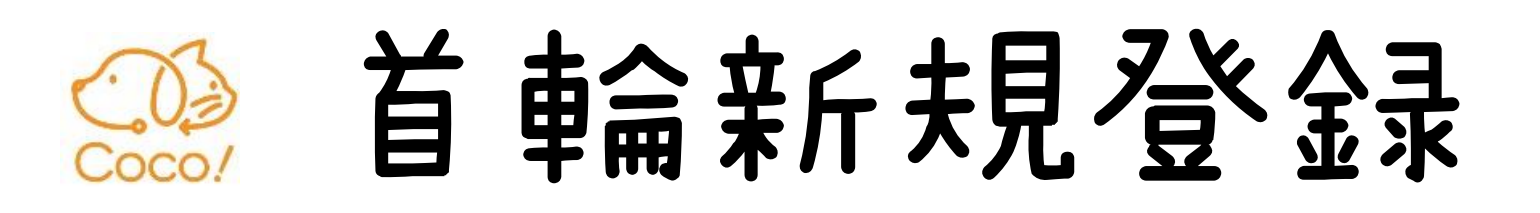

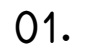

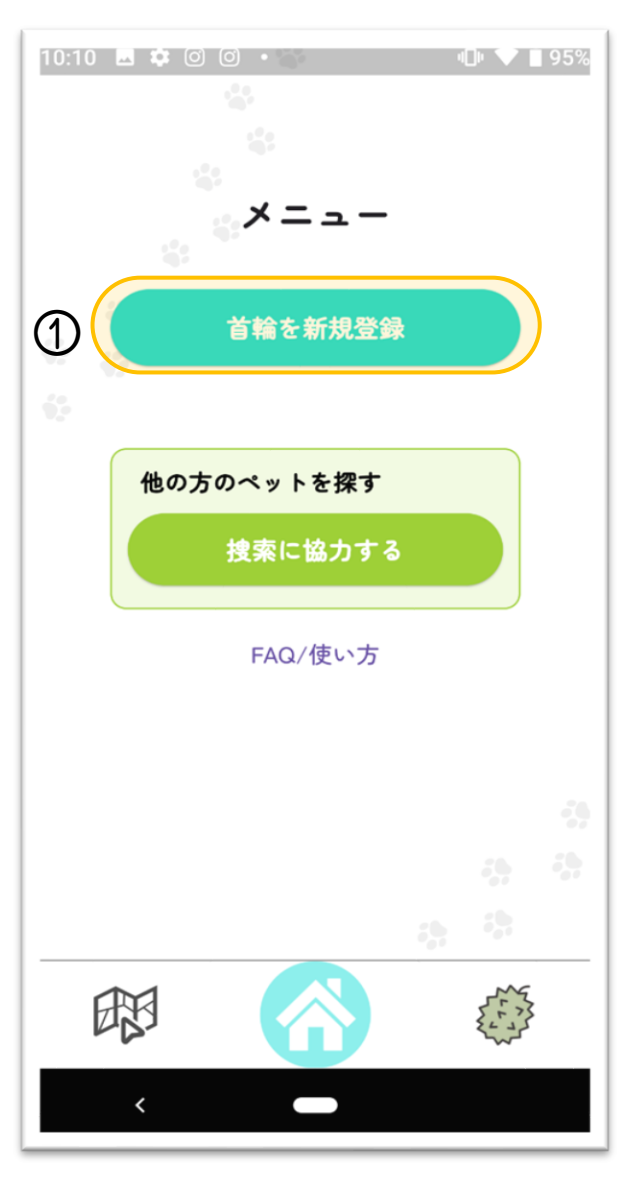

①『首輪を新規登録』をタップ

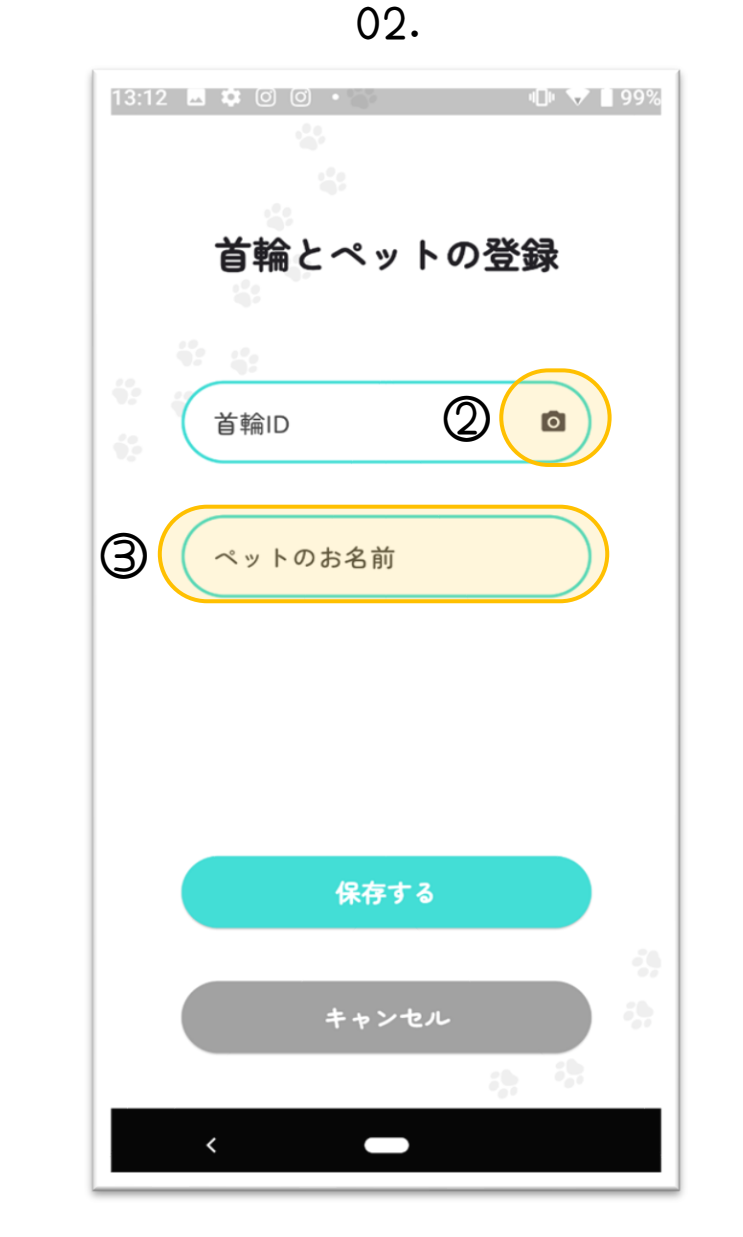

② ■ マークをタップするとカメラが起 動するので「首輪に同梱してあるQR コードから首輪IDを読込

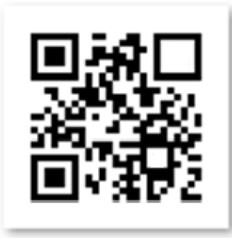

☞ マークでカメラを 起動してQRコードを 読み込むと首輪IDが 入力されます

③ペットのお名前を入力

03.

④「保存するを」 タップ

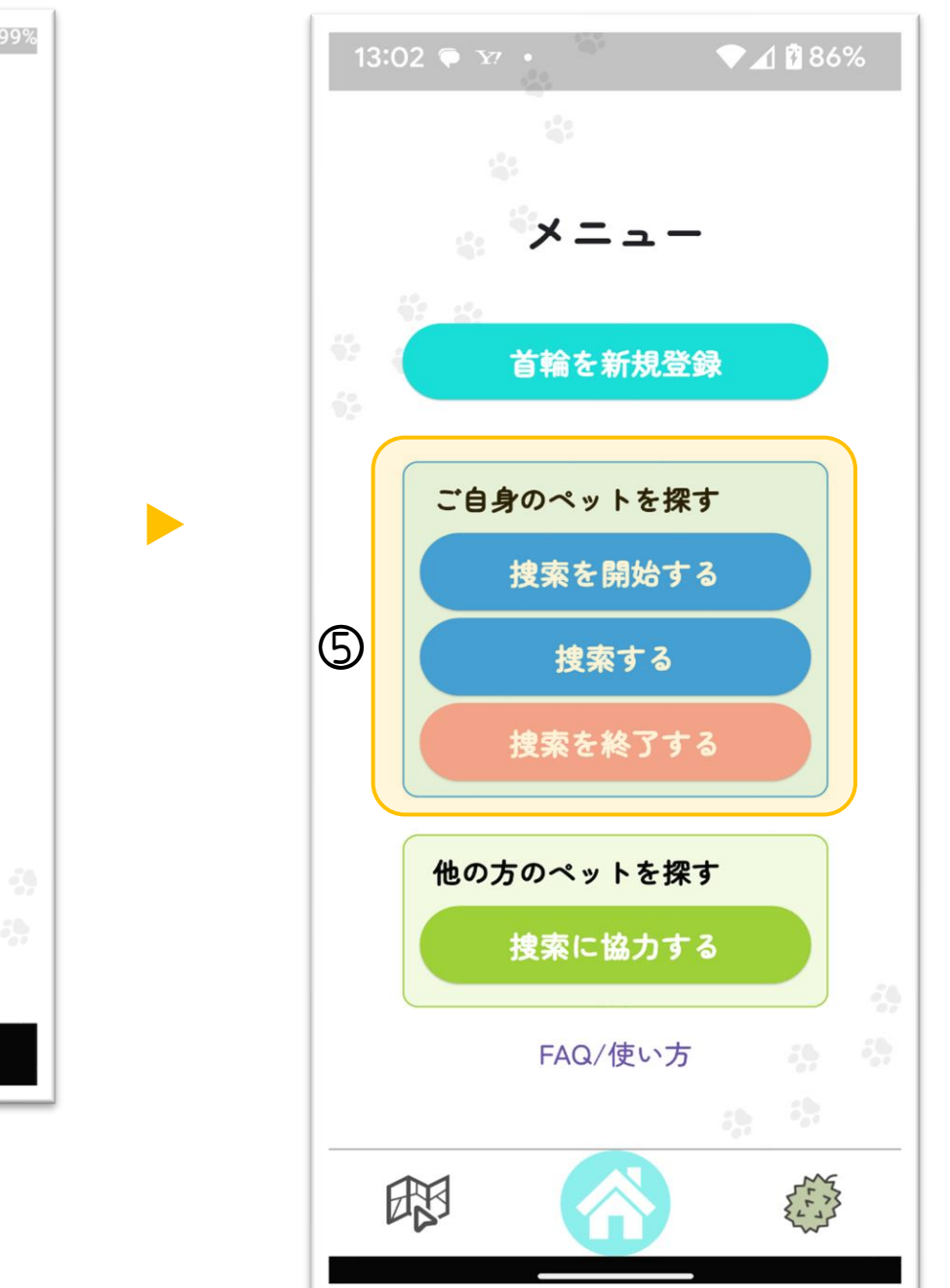

04.

⑤『ご自身のペットを探す』画面が出たら登録完了 ※複数の首輪をお持ちの方は、 『首輪を新規登録』から①~④の操作を繰り返す

自分のペットを探す Coco

01.

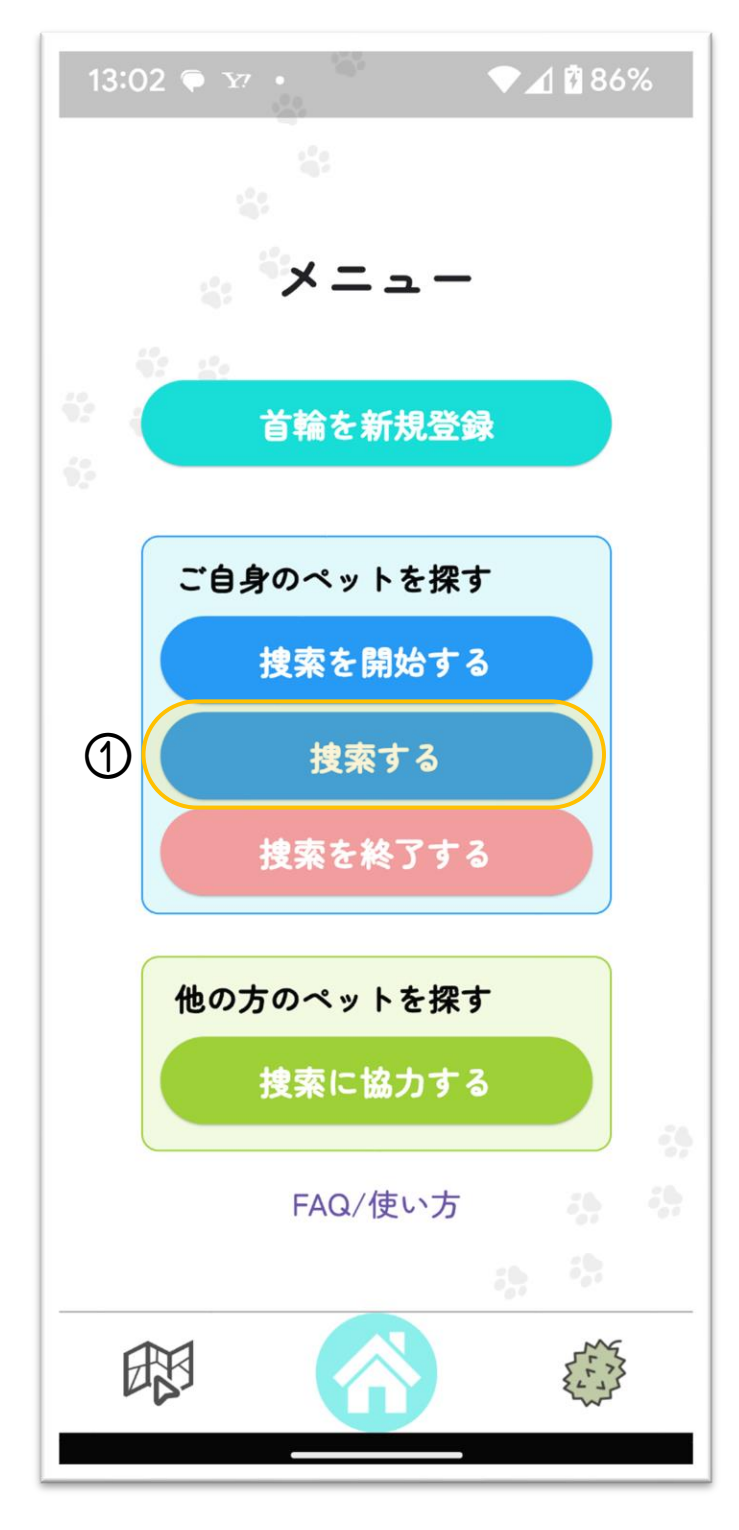

①『捜索する』をタップ

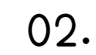

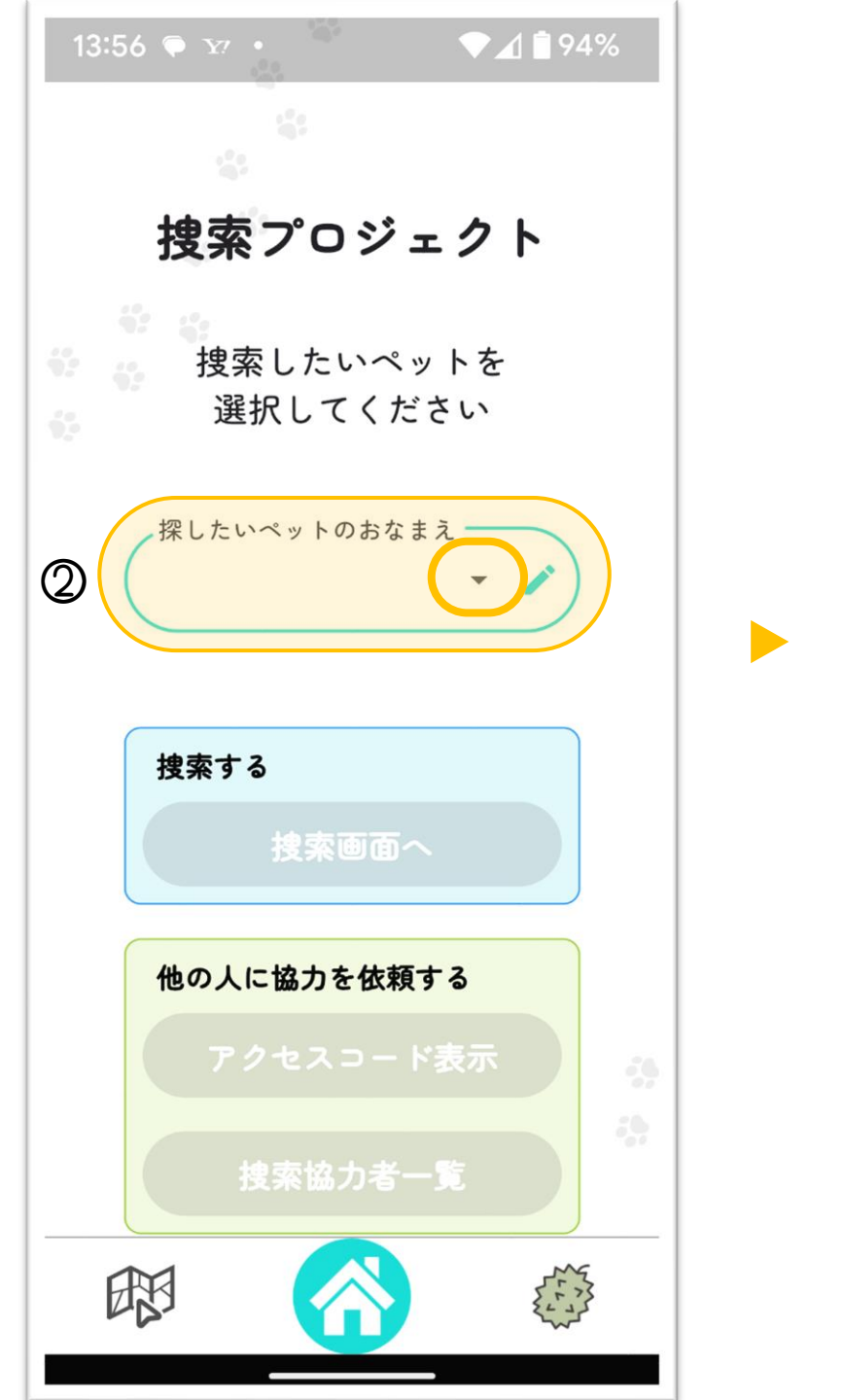

②『探したいペットのおなまえ』(すで に登録している首輪をつけたペットの 名前)をプルダウン▼から選択する

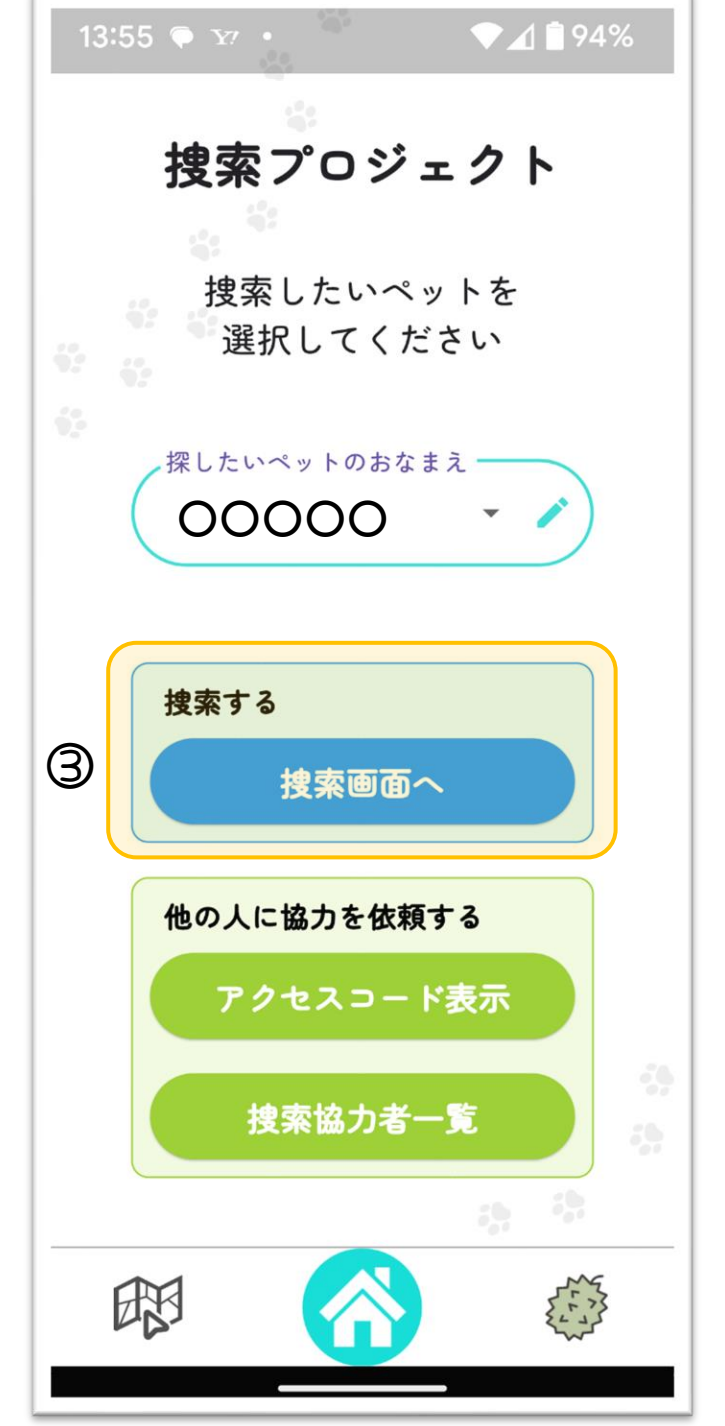

03.

③『捜索画面へ』をタップ

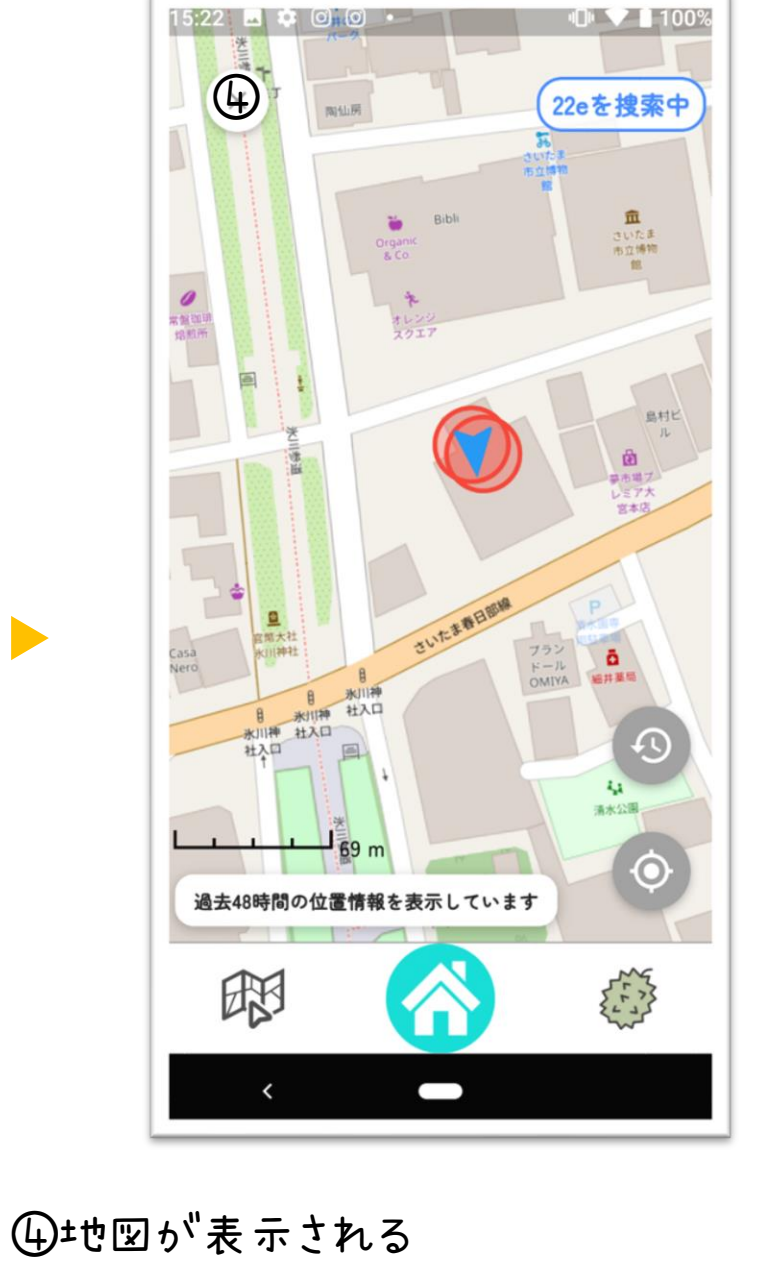

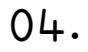

※地図上にペットがいると円で表示されます 赤い円 → すぐそば:~5m以内 緑の円 → 5~10m<らい 青い円 → それ以上の距離 ※距離は凡その目安。 ※遮蔽物等により異なってくる。

## 

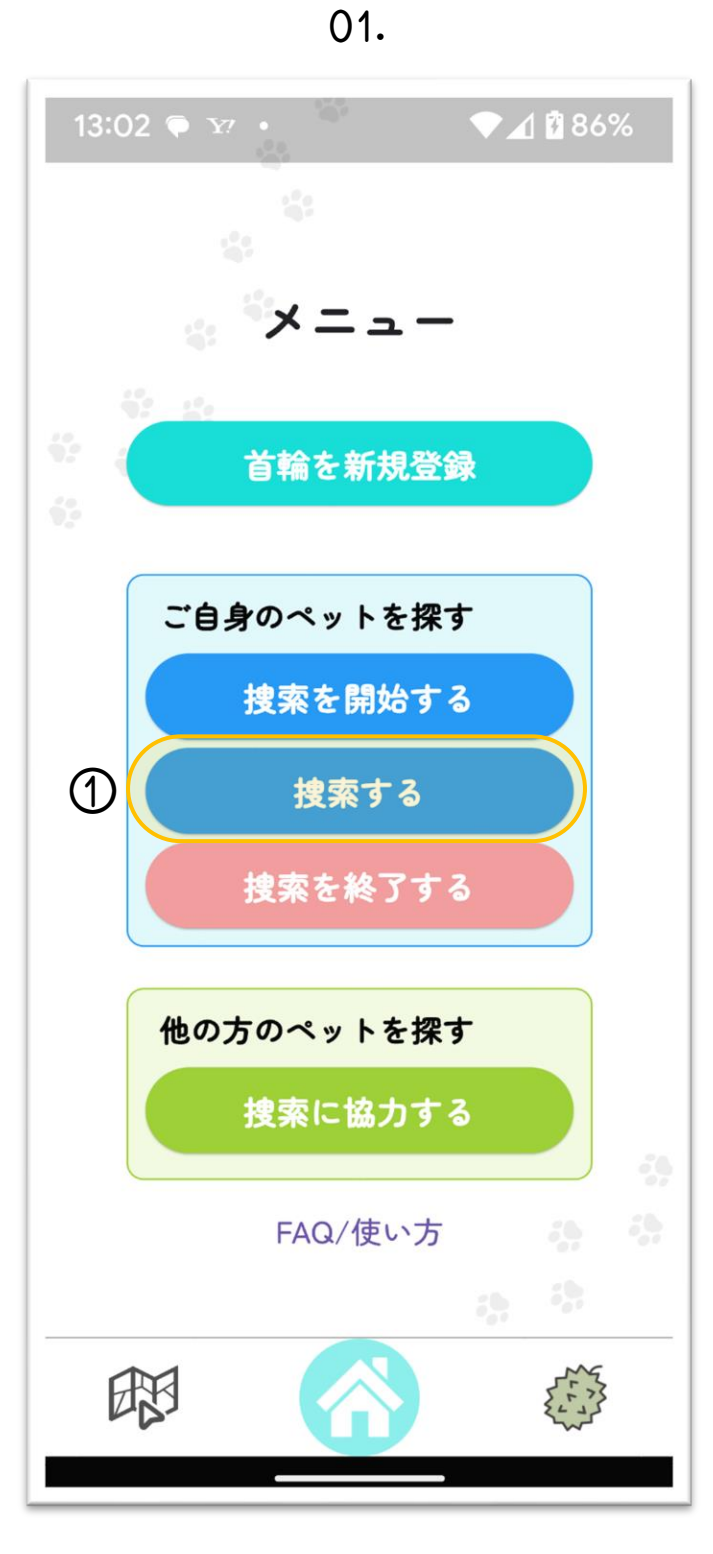

①『捜索する』をタップ

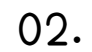

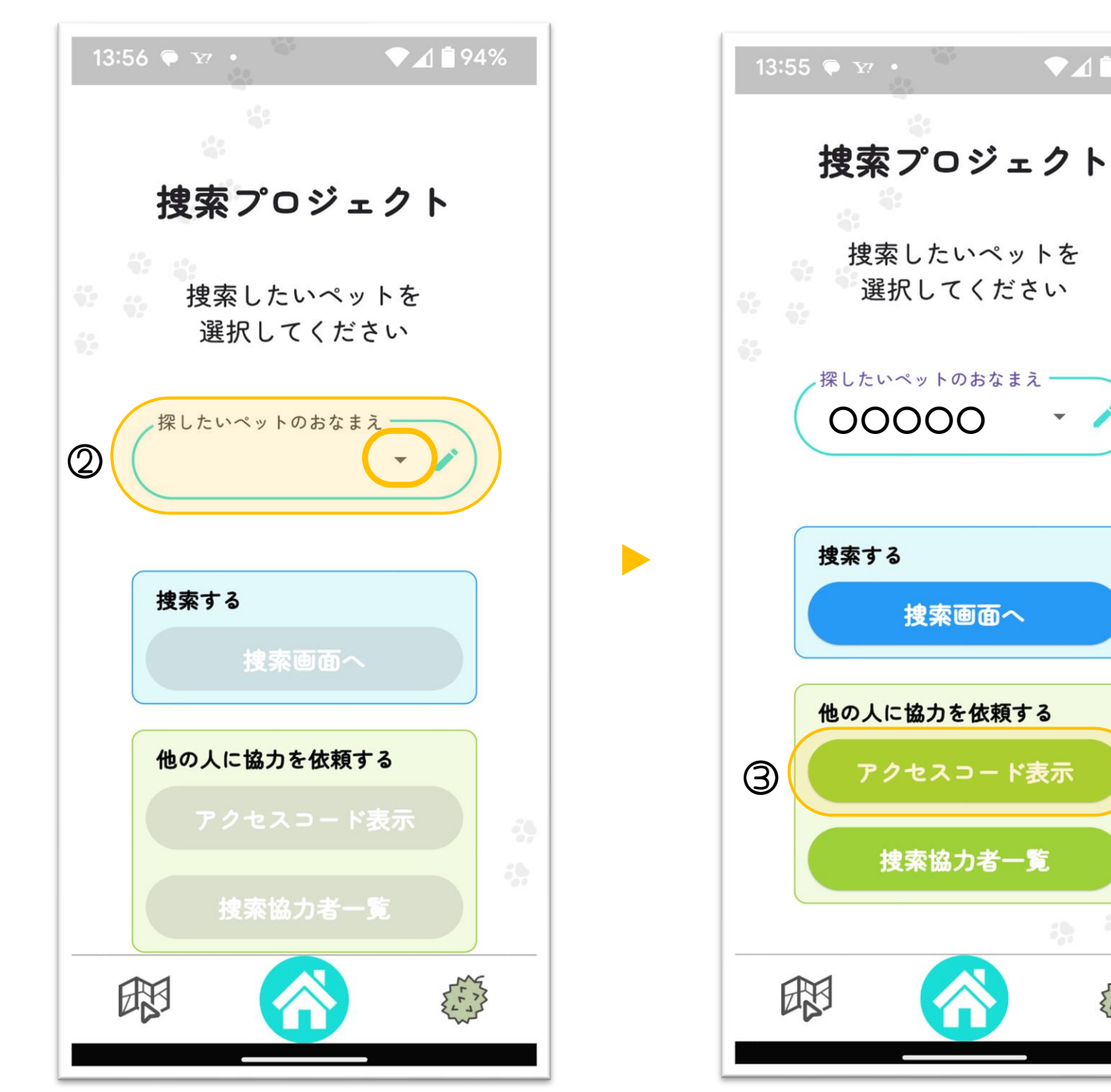

②『探したいペットのおなまえ』(すで) に登録している首輪をつけたペットの 名前)をプルダウン▼から選択する

③『アクセスコード表示』をタップ

03.

捜索画面へ

04.

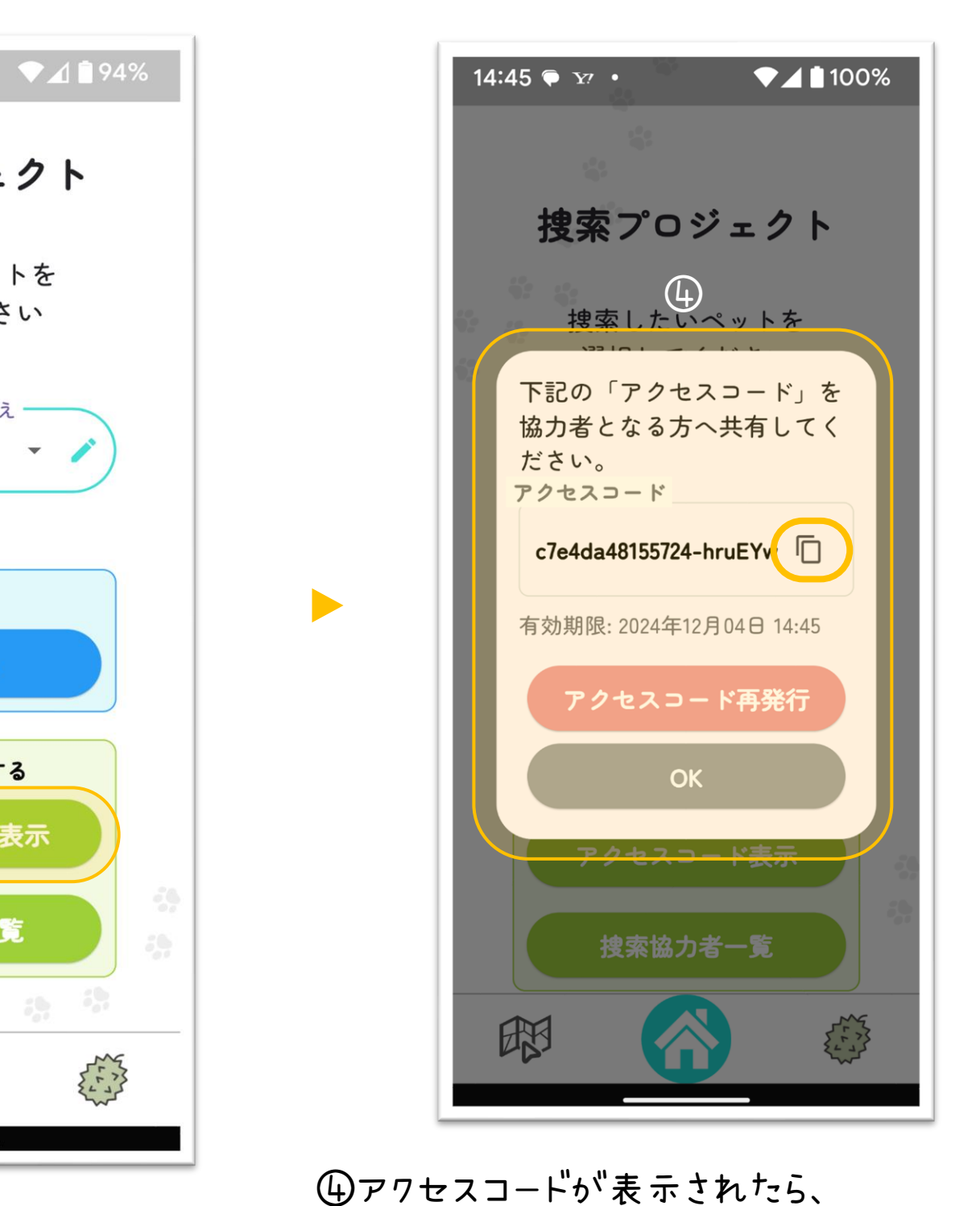

05.

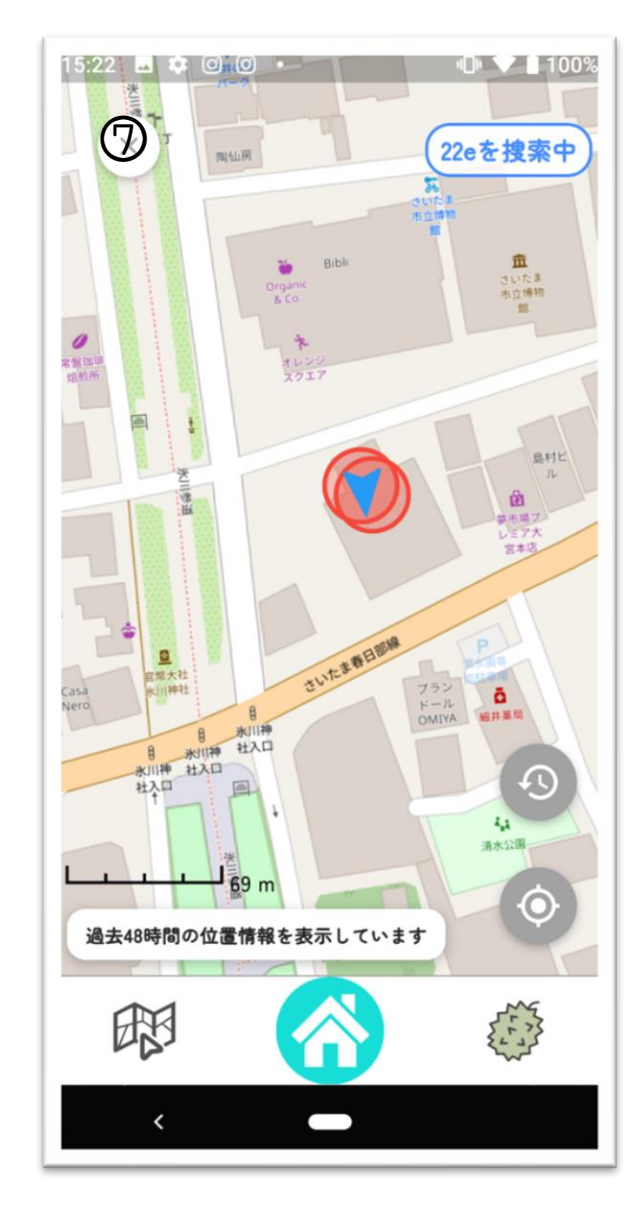

⑤±也図を開いて確認 ※参考画面は自分と協力 者が近くにいて、地図上に ペットがいる

Ū

協力者となる方へアクセスコードを共有する ※ をタップするとアクセスコードがコピー可能 ※有効期限がものれたら『アクセスコード再発行』をタップ ※アクセスコードコピー後、Lineやメールで協力要請

## (他の方のペットを探す)

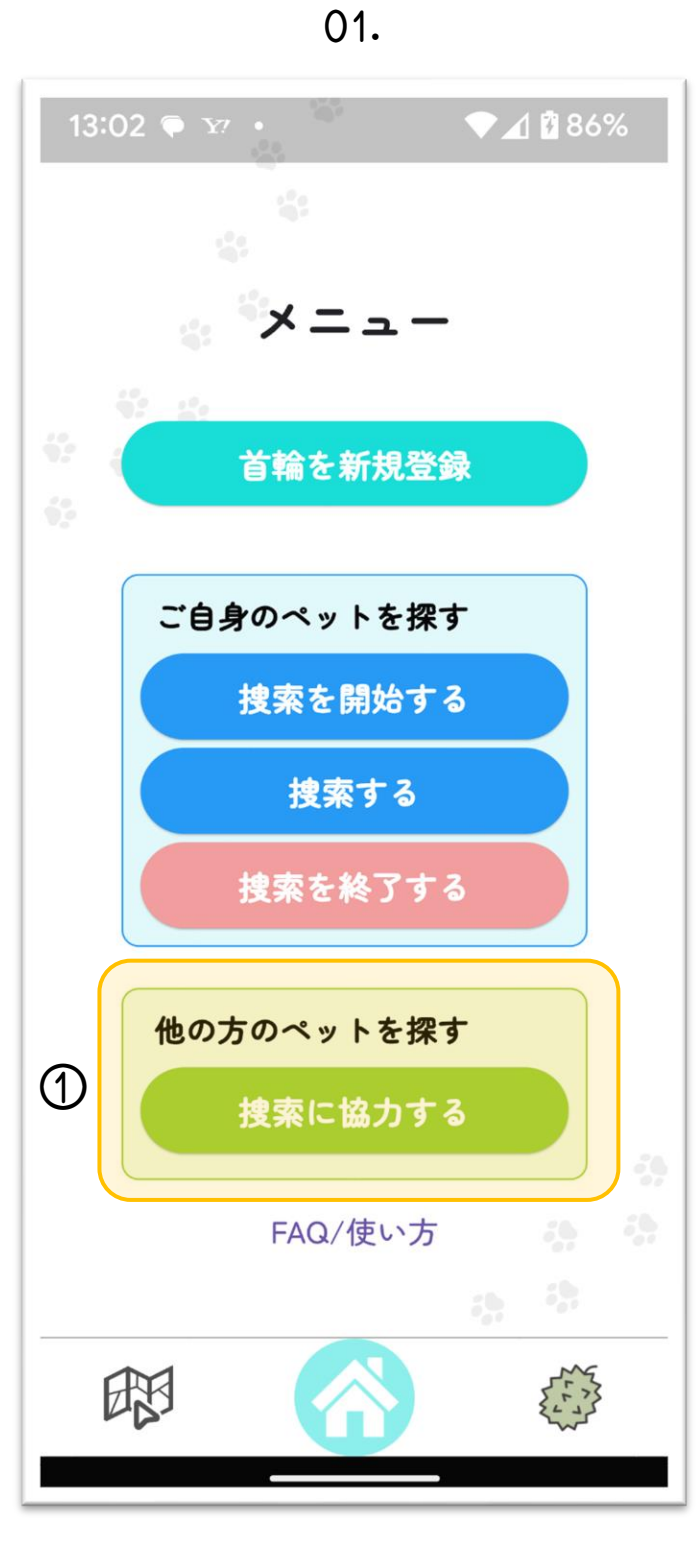

①『捜索する』をタップ

02.

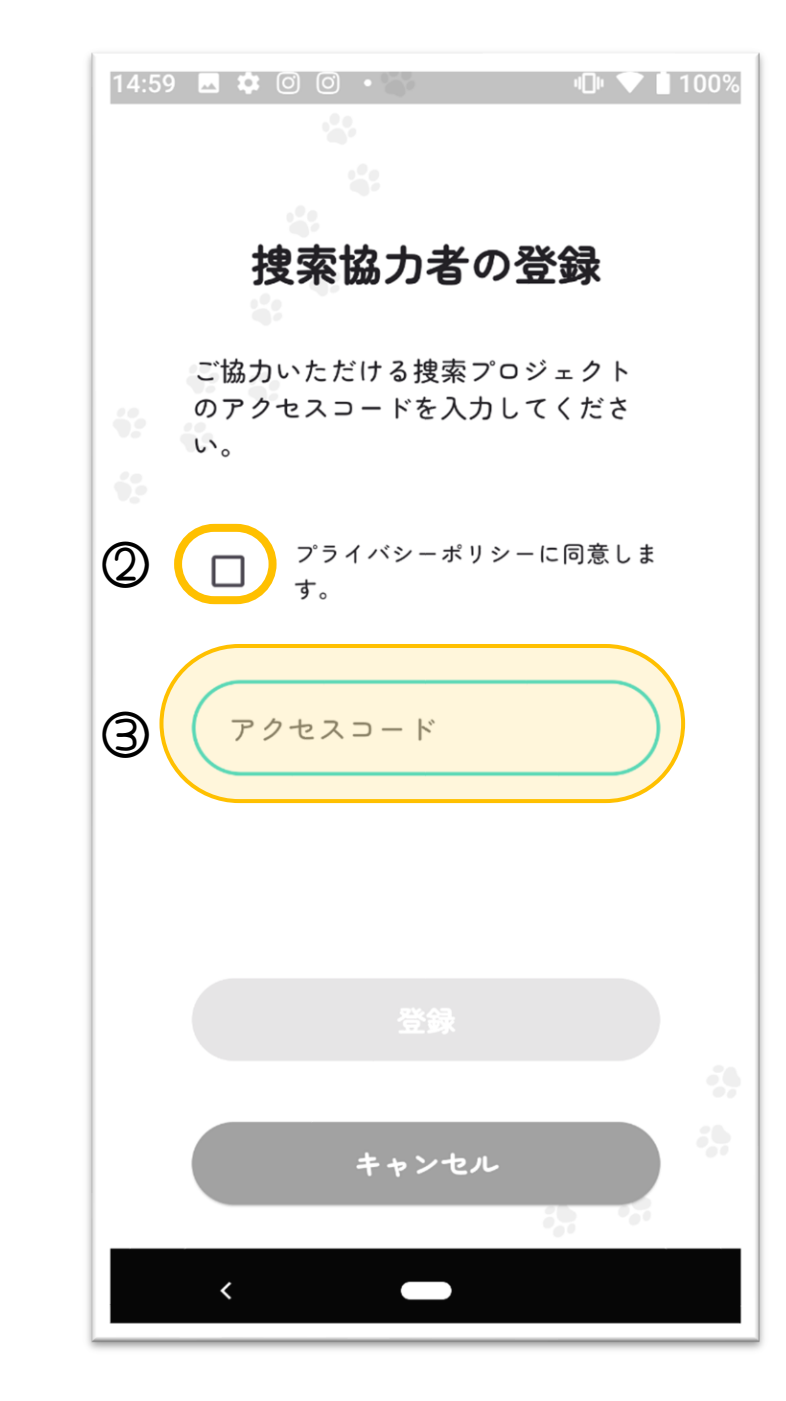

15:39 🖪 🏟 🖸 🞯 🔹 ulle 💎 🛿 100% 捜索協力者の登録 ご協力いただける捜索プロジェクト のアクセスコードを入力してくださ い。 プライバシーポリシーに同意しま  $\checkmark$ す。 アクセスコード c7e4 4 登録 

03.

⑭「登録」をタップ

②「プライバッーポリシーに同 意 する」に チェック ③協力依頼された方から アクセスコードを入 手し入 力する ※Lineやメールで"受け取ったアクセスコート"

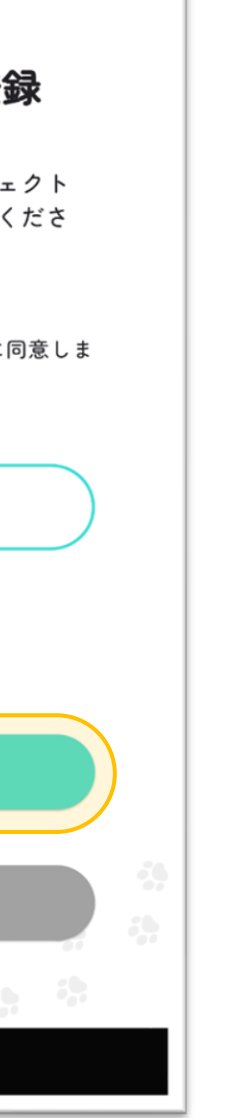

🕒 💙 🗎 100% 15:35 🖬 🏟 🞯 🔍 🔹 捜索プロジェクト 捜索協力するペットを 選択してください 探したいペットのおなまえ・ 5 00000 プロジェクトコード c7e4da48155724 6 捜索画面へ 捜索は捜索画面(マップ)を表 示した状態で行ってください。

04.

⑤プルダウン▼から 探したいペットの名前を選択 ⑥「創作画面へ」をタップ プロジェクトコードは自動入力

捜索するペットが選択されてい

合

る必要があります。

**B**B

05.

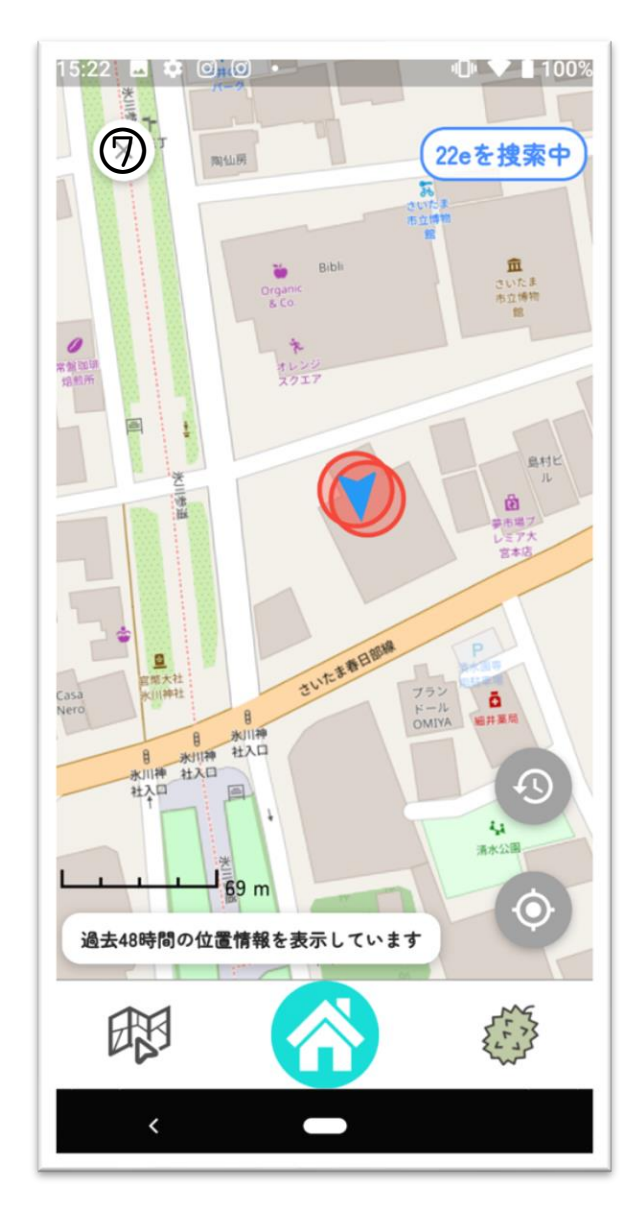

⑤±也図を開いて確認 ※地図上にペットか<sup>い</sup>いると円 で表示される

## 捜索プロジェクトの解散(迷子ペットが見つかった場合)

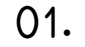

Coco

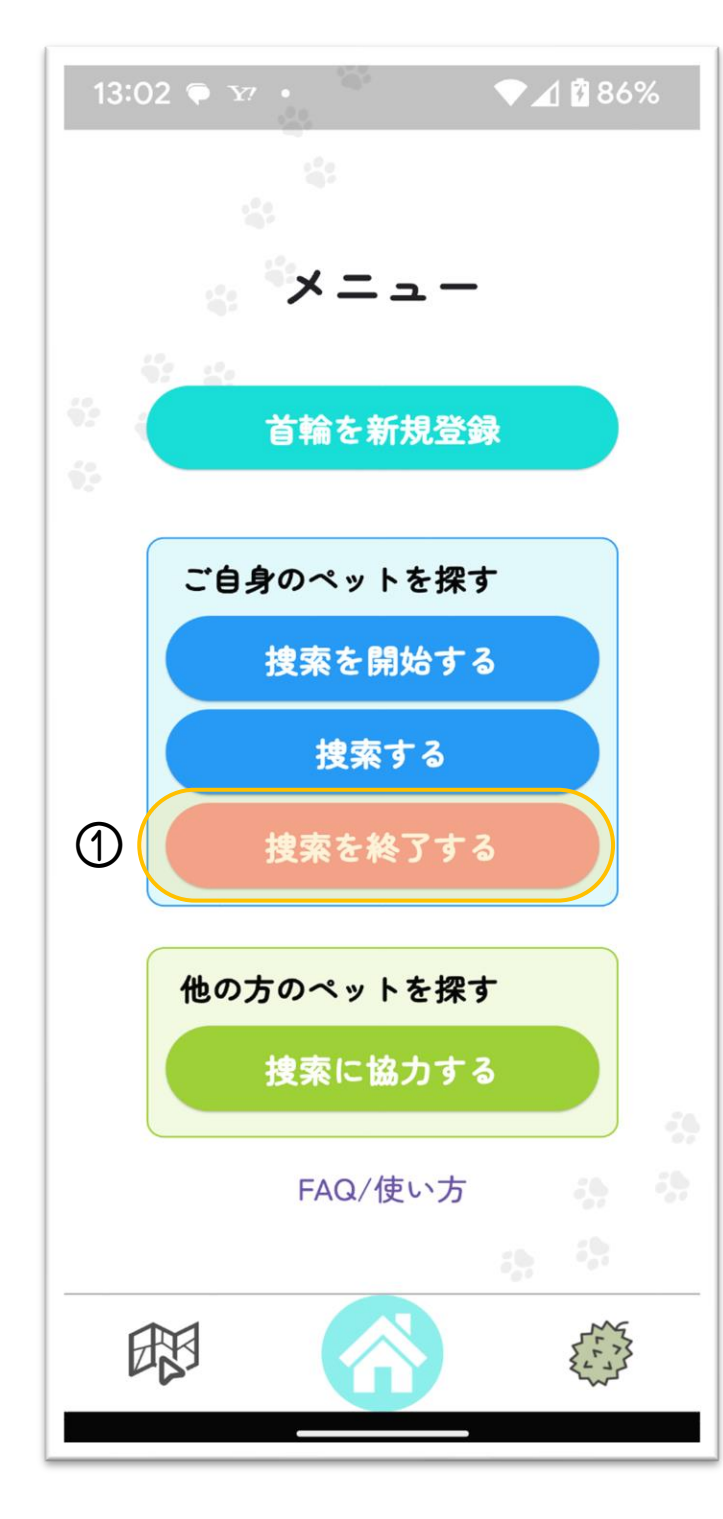

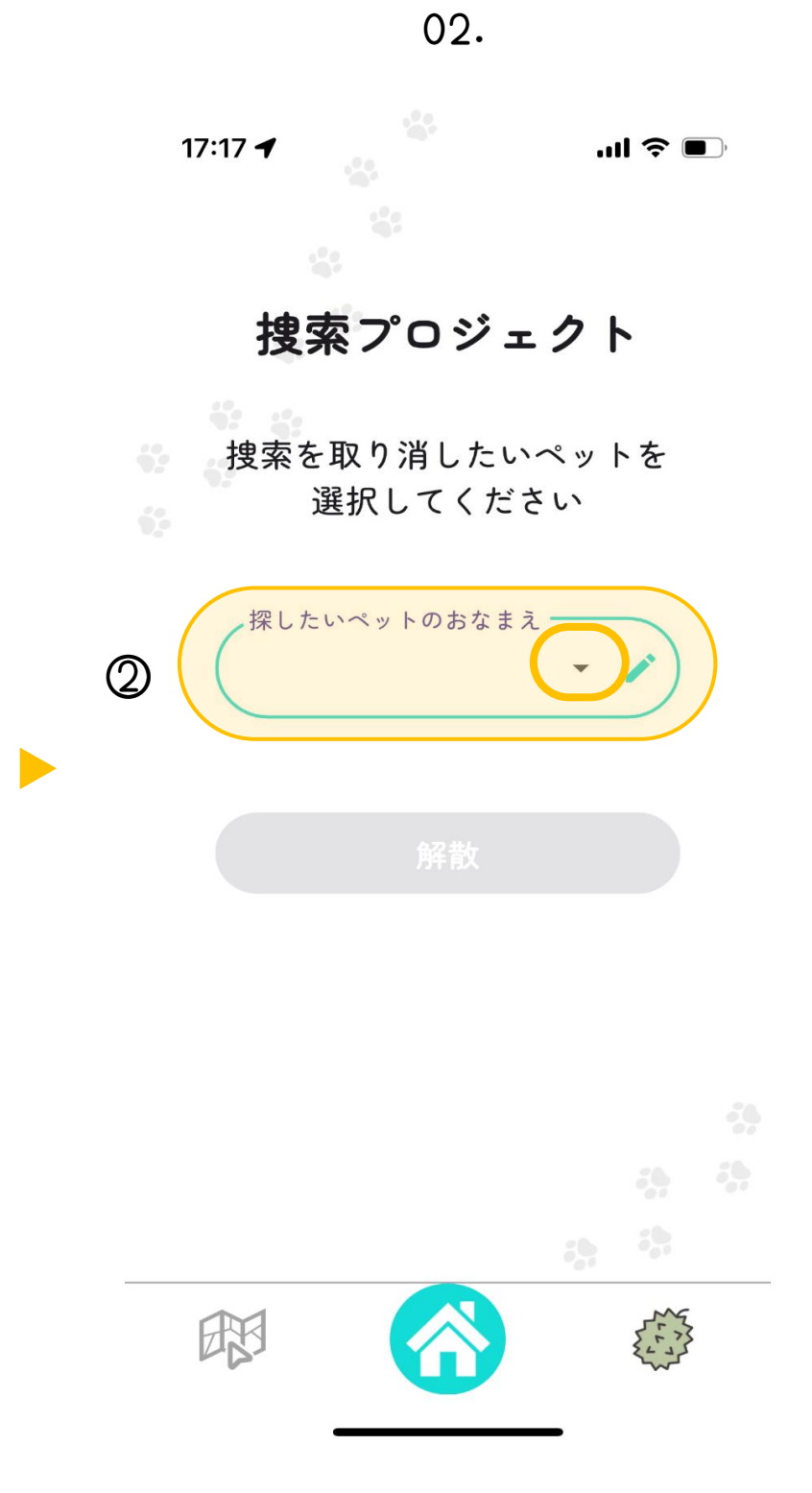

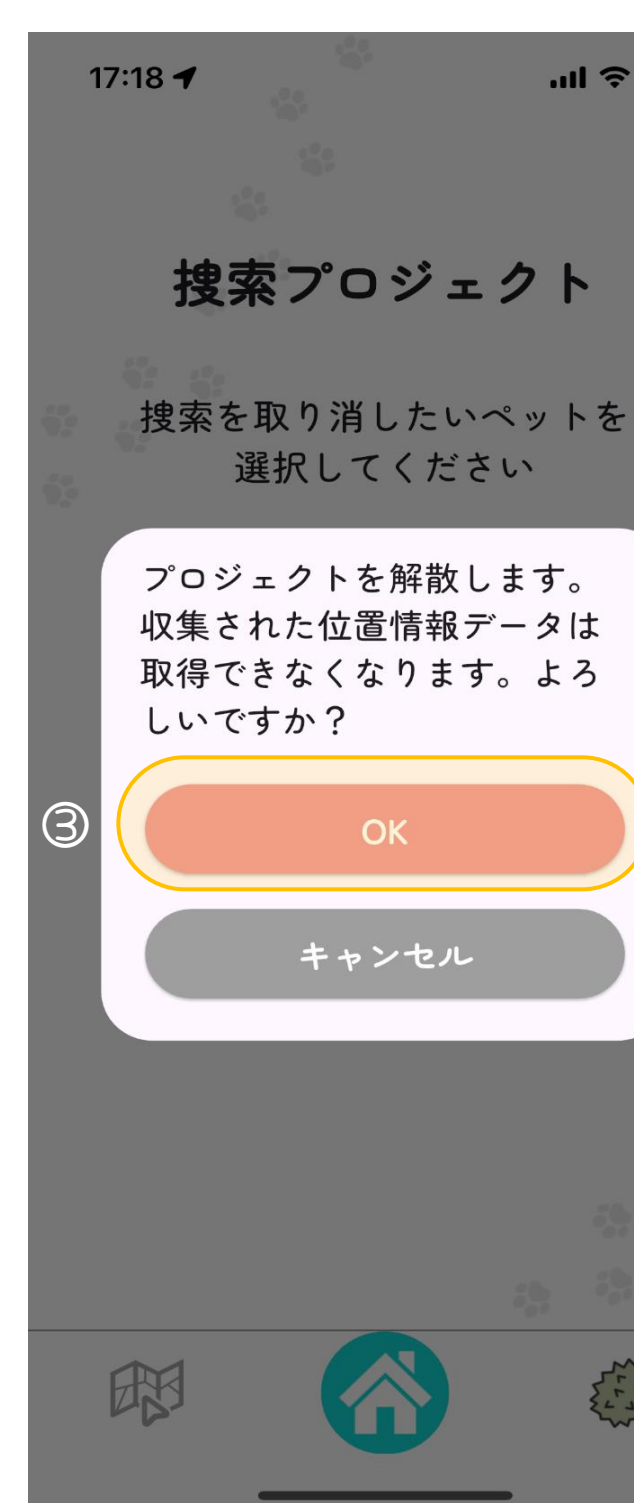

03.

①『捜査を終了する』をタップ

②『探したいペットのおなまえ』(既に登録している首輪をつけたペットの名前)をプルダウン▼から選択する

.... 🗢 🔳 ③『OK』をタップ プロジェクトは解散され、過去の位置検出 データや、捜索に協力してくれた方々の情報 の全てが削除される。 これ以降、再度探した記録を見る事はできな くなる。 

## ニーザーアカウントの削除

02.

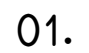

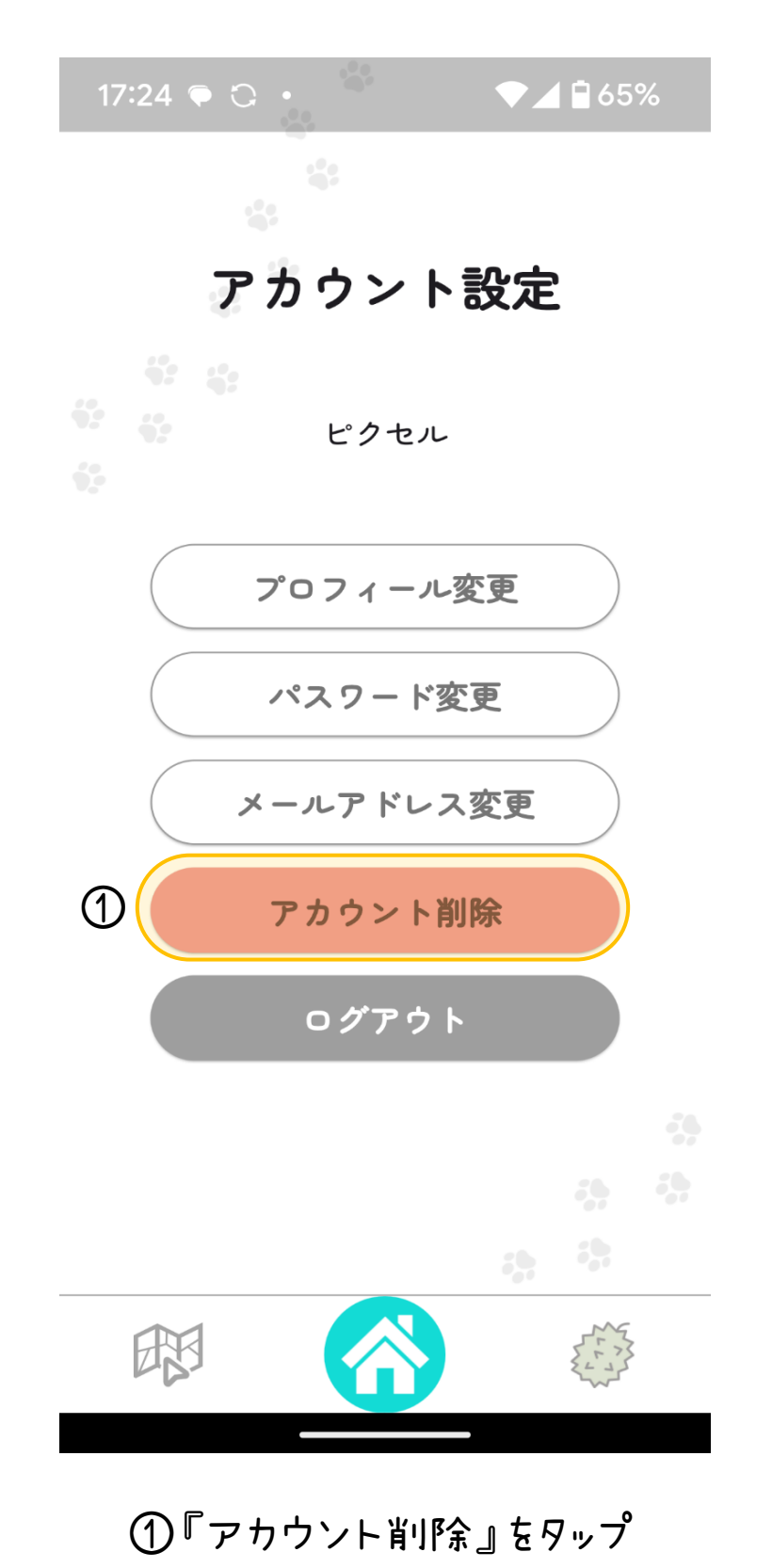

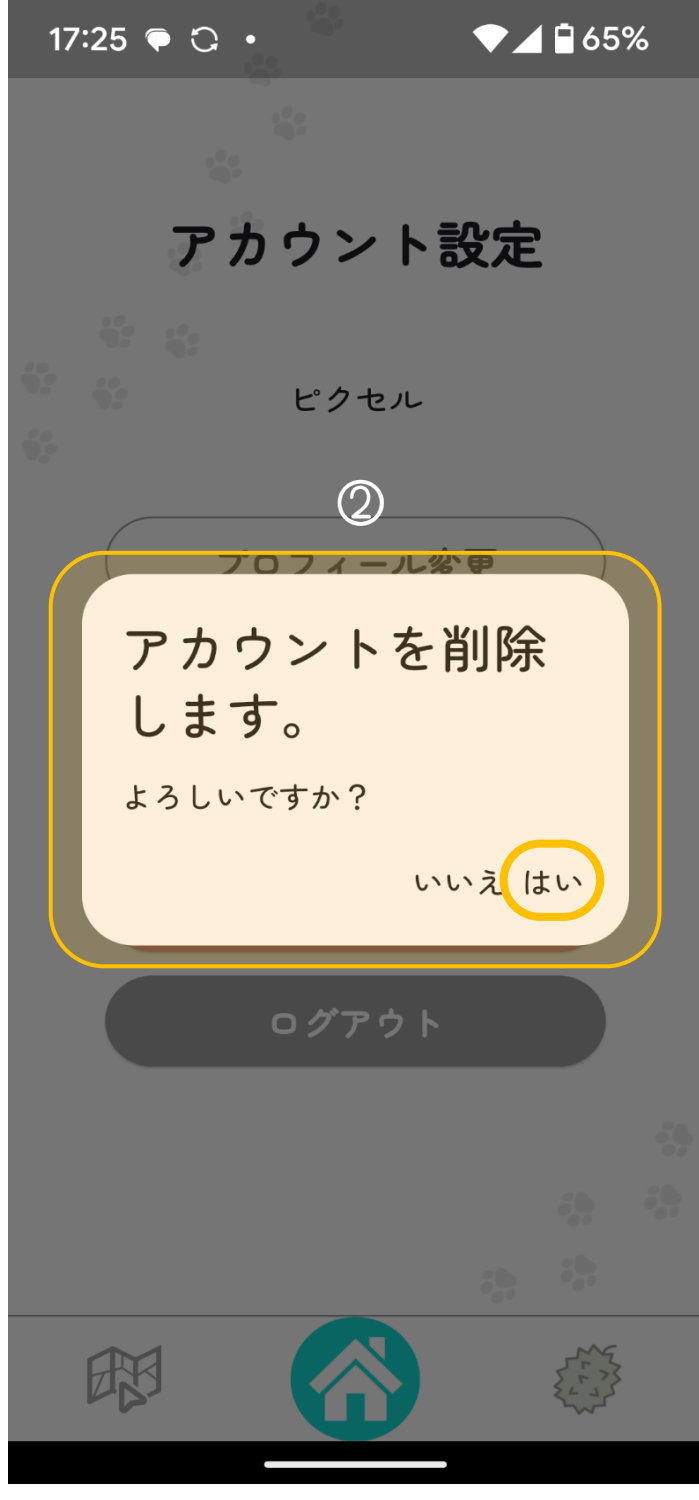

②『はい』をタップ ユーザーアカウントは削除され、メールアドレス・ニックネーム登録されている 首輪のIDなど全てのデータが削除される。 同一メールアドレスでの再登録は可能。